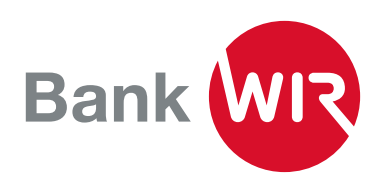

## **TWINT: Die Bezahl-App der Schweiz**

Für das Einrichten von Bank WIR TWINT benötigen Sie einen E-Banking-Vertrag bei der Bank WIR sowie ein Smartphone (Apple oder Android).

1. Laden Sie die App im App Store oder bei Google Play herunter.

Scannen Sie den QR-Code mit Ihrem **iPhone**, um Bank WIR TWINT im App Store herunterzuladen oder klicken Sie auf das Icon, um in den App Store zu gelangen.

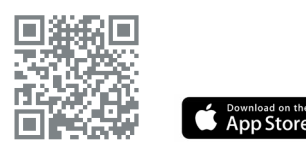

2. Öffnen Sie die App und beantworten Sie «Nutzt du diese TWINT App erstmals?» mit «Ja». Wenn die Bank WIR TWINT App schon zuvor einmal installiert und registriert war (z.B. bei einem Gerätewechsel), wählen sie «Nein». Scannen Sie den QR-Code mit Ihrem **Android Smartphone**, um Bank WIR TWINT bei Google Play herunterzuladen oder klicken Sie auf das Icon, um zu Google Play zu gelangen.

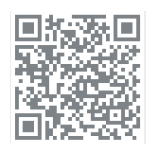

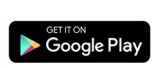

3. Erfassen Sie Ihre Schweizer Mobiltelefonnummer ... und geben Sie den Aktivierungscode ein den Sie nach dem Erfassen der Nummer via SMS erhalten haben.

| 08:31                                                                                                    | uil 🕆 💽                                                                                                    |
|----------------------------------------------------------------------------------------------------|----------------------------------------------------------------------------------------------------|
| Schritt 1/9                                                                                                    |                                                                                                    |
| Nutzt du diese TM<br>Mal?                                                                                                    | /INT App zum ersten                                                                                                    |
| Wähle «JA», wenn du<br>erstmals installieren ur<br>willst. Wichtig: Auch w<br>andere TWINT App (z.<br>nutzt, musst du dich no | die Bank WIR TWINT App<br>Id dich neu registrieren<br>enn du bereits eine<br>B. TWINT Prepaid App)<br>eu registrieren. |
| Wähle «NEIN», wenn o<br>registriert bist und zun<br>Gerätewechsel vollzieh                                                    | du in dieser App bereits<br>n Beispiel einen<br>nst.                                                                   |
| JA, ich bin noch n                                                                                                    | icht registriert.                                                                                                    |
| O NEIN, ich nutze di                                                                                                    | ese App bereits.                                                                                                    |
| , w                                                                                                    | /eiter                                                                                                    |
| Z                                                                                                    | urück                                                                                                    |
|                                                                                                    |                                                                                                    |
|                                                                                                    |                                                                                                    |
|                                                                                                    |                                                                                                    |
|                                                                                                    |                                                                                                    |

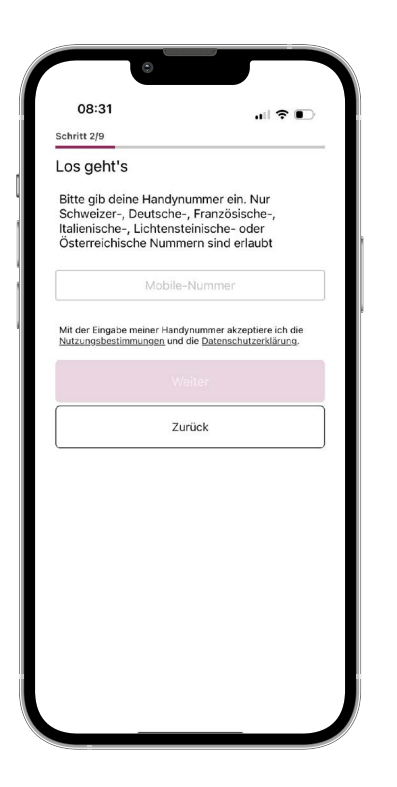

| 08:32                                                    | .ıl 🗢 🗉                                             |
|----------------------------------------------------------|-----------------------------------------------------|
| SMS erhalten                                             | ?                                                   |
| Wir haben dir per<br>an folgende Num<br>+41 79 000 00 00 | r SMS einen Aktivierungscode<br>mer geschickt:<br>D |
| Fi                                                       | ünfstelliger Code                                   |
| SM                                                       | 1S erneut anfordern?                                |
|                                                          |                                                     |
|                                                          | Zurück                                              |
|                                                          |                                                     |
|                                                          |                                                     |
|                                                          |                                                     |
|                                                          |                                                     |
|                                                          |                                                     |

4. Setzen Sie sich einen persönlichen PIN-Code und aktivieren Sie die Gesichts- oder Fingerabdruckerkennung auf Ihrem Mobiltelefon. 5. Loggen Sie sich mit Ihrem E-Banking-Vertrag (Vertragsnummer und Passwort) ein. Danach können Sie das Verbindungskonto aus den zur Verfügung stehenden Konten auswählen und mit TWINT verknüpfen. 6. Ihr Bank WIR TWINT ist nun mit eingeschränkten Funktionen aktiviert und Sie können Geld bis zu einem Betrag von 500 CHF senden.

| <br>511 F 114.             |  |
|----------------------------|--|
| PIN definieren (6 Ziffern) |  |
| PIN bestätigen (6 Ziffern) |  |
|                            |  |
|                            |  |
|                            |  |
|                            |  |
|                            |  |
|                            |  |

| Authentifizie                                                                                | rung                                                                                                    |
|----------------------------------------------------------------------------------------------|----------------------------------------------------------------------------------------------------|
| sitte melde dich<br>Zugangscode ar                                                           | nit deinem E-Banking-<br>1.                                                                                     |
| Venn du noch n<br>egistriert bist, e<br>'agen einen Brie<br>len QR Code un<br>bzuschliessen. | icht für Bank WIR TWINT App<br>rhältst du in den nächsten<br>ef mit einem QR Code. Scanne<br>n die Registration |
| E-Banking Vert                                                                               | tragsnummer                                                                                                    |
| Passwort                                                                                     |                                                                                                    |
|                                                                                              |                                                                                                    |
|                                                                                              | Weiter                                                                                                    |
|                                                                                              |                                                                                                    |
|                                                                                              |                                                                                                    |
|                                                                                              |                                                                                                    |
|                                                                                              |                                                                                                    |
|                                                                                              |                                                                                                    |
|                                                                                              |                                                                                                    |

| 08:37<br>Schritt 6/9        |                         | <b>? ●</b> |
|-----------------------------|-------------------------|------------|
| Konto ausw                  | vählen                  |            |
| Welches Konto<br>verwenden? | o möchtest du für TWINT |            |
| О снхххх                    | XXXXXXXXXXX1800         |            |
| ○ снхххх                    | XXXXXXXXXX1801          |            |
|                             |                         |            |
|                             |                         |            |
|                             |                         |            |
|                             |                         |            |
|                             |                         |            |
|                             |                         |            |
|                             |                         |            |

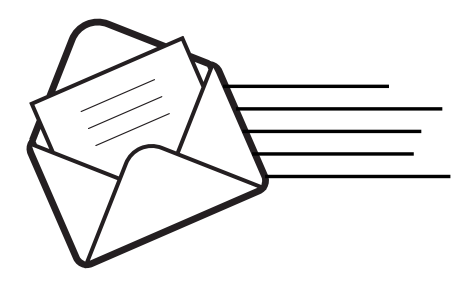

7. Innerhalb von einigen Tagen erhalten Sie per Post einen Aktivierungsbrief mit einem QR-Code an Ihre E-Banking-Versandadresse. Damit können Sie die definitive Freischaltung Ihres Bank WIR TWINT vornehmen.

Bitte nehmen Sie diese Freischaltung innerhalb von 14 Tagen vor, damit Ihr Bank WIR TWINT Account vollumfänglich aktiviert wird.